## 資格認定プログラムとは

受験者 ID の登録後に、受験する資格の主催団体へ情報を登録する必要があります。このマニュアルでは、 Cisco Certified Support Technician(CCST)を受験する方が資格認定プログラムに登録する手順を説明 します。

### 1. 資格認定プログラム登録の流れ

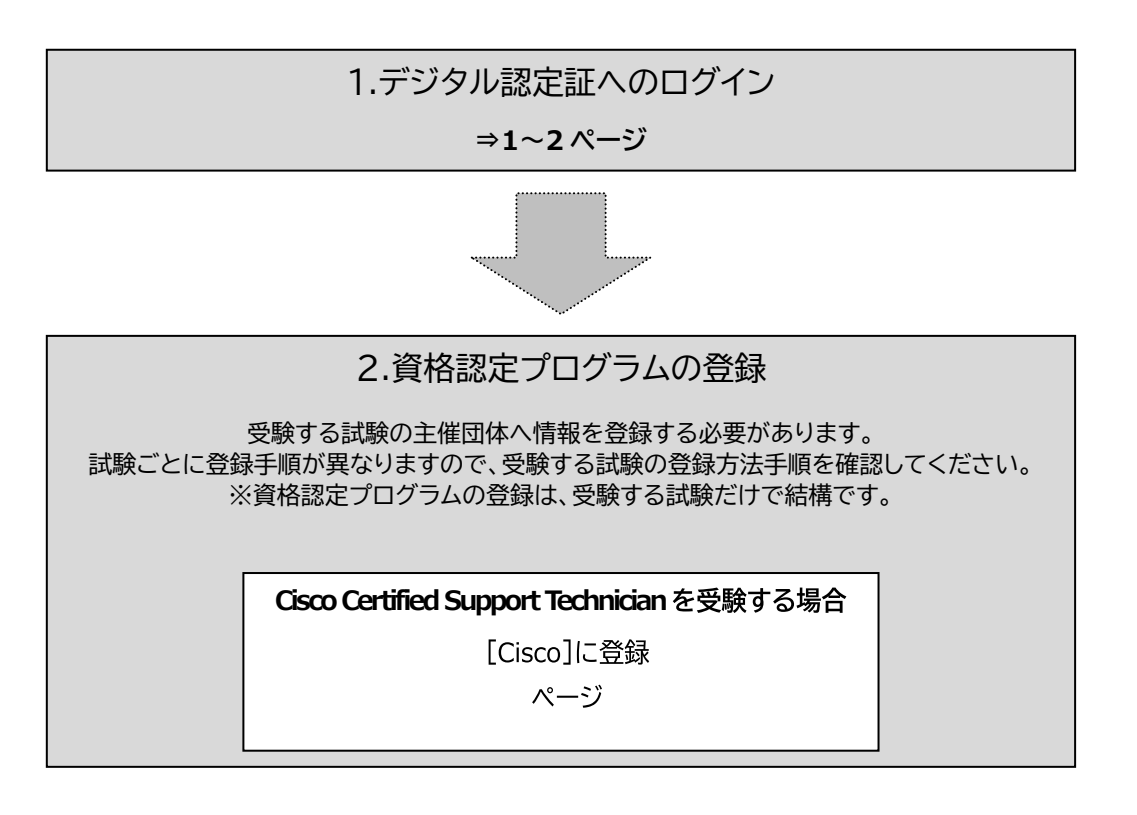

# 2. デジタル認定証へのログイン

- 1. 「登録内容の変更」ページにアクセスして[ログインする]ボタンをクリックします。 https://www.odyssey-com.co.jp/id/prof.html
- 【メールアドレス/受験者 ID】ボックスには、 ご自身が登録した受験者 ID を入力します。
   ※2024年6月26日以前に登録している場合は、 任意の文字列で登録されている可能性があります。

| 100 |
|-----|
|     |

- 3. 「パスワード」ボックスにパスワードを入力します。
- 受験者 ID がメールアドレスの場合

| ログイン                                         | ログイン                               |
|----------------------------------------------|------------------------------------|
| xー5.P+レス/意味者の。<br>図 sample@odyssey.com.co.jp | - メールアドレス/空映画D *<br>図 sample01hana |
| A                                            | A                                  |
| 受損者10/パスワードを忘れた方                             | 受験者ID/パスワードを忘れた方                   |
| ロダイン                                         | ログイン                               |
| . [ログイン]ボタンをクリックします。                         | 受領者ID/パスワードを忘れた方                   |

デジタル認定証ページが表示されたら、画面右上の[登録情報]ボタンをクリックします。

| DRT' | 受験者 | ~ | 登録情報 | B ログオフ |
|------|-----|---|------|--------|
|      |     |   |      |        |
|      |     |   |      |        |
|      |     |   |      |        |
|      |     |   |      |        |

ログイン

受験者 ID が任意の文字列の場合

#### 3. 資格認定プログラムの登録

Cisco Certified Support Technician(CCST)を受験するにあたり、試験主催団体へ情報を登録します。

1. [試験の登録]タブをクリックします。

| 登録情報   |       |    |    |  |
|--------|-------|----|----|--|
| ユーザー情報 | 試験の登録 | 属性 | 権限 |  |

2. Cisco のロゴの項目にある[登録]を クリックします。

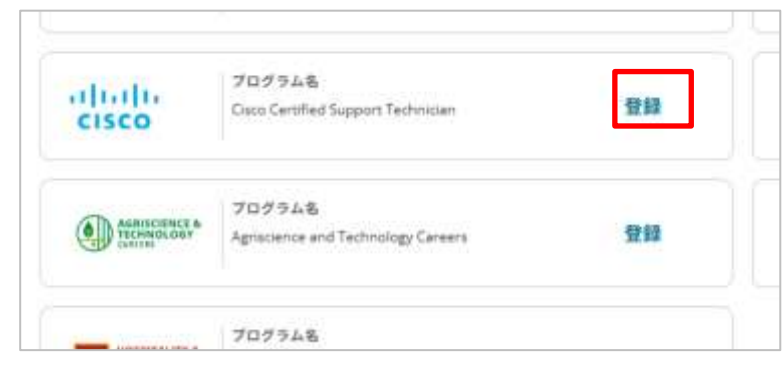

「Cisco プログラム登録情報」ページが表示されたら
 [名(例:Taro)]、[姓(例:Yamada)]に、
 <u>半角のローマ字</u>で氏名を入力します。

※メールアドレスは受験者 ID に登録したアドレスが表示 されます。

 Cisco Networking Academy に参加したことがあり ますか?の質問に、[はい]または[いいえ]で回答しま す。

| (例:Taro):*                                          |       |
|-----------------------------------------------------|-------|
| hikashi                                             |       |
| (例:Yamada):*                                        |       |
| larunouchi                                          |       |
| 子メール:*                                              |       |
| ample@odyssey-com.co.jp                             |       |
| sco Networking Academy に参加したことがあり:<br>つ はい<br>● いいえ | ますか?* |

5. Certiport アカウントと Cisco CCO ID をリンクするためのチェックボックスにチェックをいれます。

✓ Cisco CCO IDをCertiportアカウントにリンクするためのボックスをチェックしてください。アカウントをリンクすることで、Cisco CCST試験の結果やCiscoのプロフェッショナル認定を同じCiscoアカウントから簡単にアクセスできます。これは現在および将来のITキャリアにおいて有用なリソースとなります。\*

#### Cisco 秘密保持契約への同意

6. [Cisco 秘密保持契約]をクリックします。

② (登録)をクリックすることで、受験都道時と試験結果データがCiscoに共有されることに用意します。共有の目的は、
(7. 今後の原型雑謡やサポートのためです。\*

Osco 知思想的発的
秘密術物契約への用意状況: 用意していません

反映を受ける際に、相差保持契約への用意が必要になります。

Cisco NDA(英文)で、内容を確認して[同意します]をクリックします。

受験者情報と試験結果データが Cisco に共有されることに同意します。 共有の目的は、Cisco および Certiport アカウントの作成および/または関連付 け、今後の履歴確認やサポートのためで す。

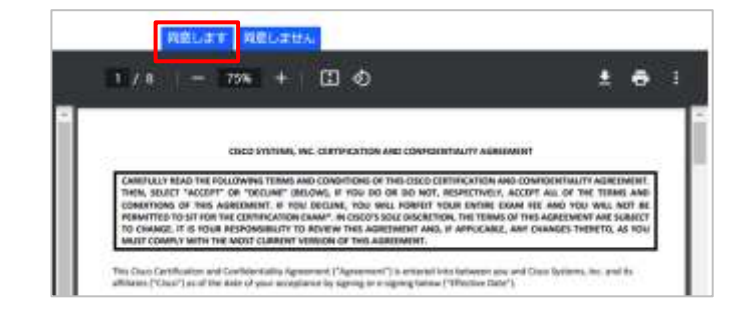

쮶録

0 77

12:22

8 丸の内親士 ▼

登録情報

ログアウト

- 8. 秘密保持契約への同意状況が「同意済み」 へ変わったことを確認したら、画面右下の [登録]をクリックします。
- Cisco Certified Support Technician の右側が[完了]と表示されていること を確認します。
- 10. 画面右上の名前の右[▼]をクリックして、メニューからログアウト をクリックして登録は完了です。

#### 4. Cisco アカウントの有効化

Cisco プログラム登録が完了すると、Cisco ID(CCO ID)をお持ちでない方には、資格認定プログラムで登録したメールアドレス宛に、アカウント有効化のメールが届きます。

秘密保持契約への同意状況: 同意済み

Project Management Institute

**Ciaco Certified Support Technician** 

Agriscience and Technology Careers

?

プログラム名

プログラム名

Project Maragement

diali

CISCO

ALRISCIENCE &

アカウントを有効化のあと、Cisco サイトにて各種サービスを受けられるようになります。

Cisco アカウント有効化の手順を以下にご案内します。

1. 登録したメールアドレスに、アカウントを有効化するため のメールが届きます。

差出人:Cisco.com <no-reply@mail-id.cisco.com> 件名:Cisco Account Available

[Activate Account]をクリックします。
 ※このメールの利用期限は7日間です。

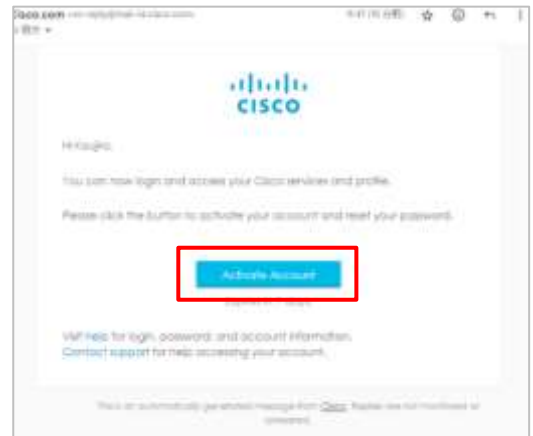

| 3. | 「セキュリティ方式の設定」画面が表示されたら、[セットアッ    |
|----|----------------------------------|
|    | プ]をクリックして、Cisco サイトにログインするためのパスワ |
|    | ードを条件に従って登録します。                  |

4. Cisco サイトが表示されたら、アカウントの有効化は完了です。

|           | cisco                                            |
|-----------|--------------------------------------------------|
| t         | マキュリティ方式の設定                                      |
| セチュ<br>ねこ | リティ方式により、自分だけがアクセス切組<br>とを保護し、アカウントを保護できます。      |
| セット       | アップが必要です                                         |
|           | パスワード<br>アカウントのパスワードを選択してくださ<br>い<br>アクセスに使用されます |
|           | ゼットアップ                                           |
| 074       | ンに戻る                                             |

#### 5. CCST デジタルバッジの発行依頼

CCST を受験し合格した方には、デジタルバッジが発行されます。

合格後、自動的にデジタルにバッジ発行のメールが届かない場合は、以下の手順でバッジを発行するため のお手続きをお願いいたします。

Cisco サイトでのお手続き方法

Cisco サイトは、予告なくページの構成や項目が変更となる可能性があります。あらかじめご了承ください。 なお、ご不明な点がある場合は、<u>Cisco お問い合せ窓口</u>へご連絡ください。

- Cisco サポート窓口にアクセスします。
   https://certsupport.cisco.com/s/opencase
- Cisco のログイン画面が表示されたら、CCST の受験・プログラム登録に使用したメールアドレスでロ グインし、オープンケースのページを表示します。
- 「Manually Selected Products」(プロダクトの選択)のドロップダウンリストから「Enterprise Badging Program」を選択します。
- 4. 直下の選択ボックスで「L&C Certification Badges」を選択します。
- 5. 「Badge Name」に受験された科目名を入力します。
- 6. 「Current Email」に CCST の受験に使用したメールアドレスを入力します。
- 7. 「Old Email」にも同じメールアドレスを入力します。
- 8. 「CCO ID」をお持ちであればご入力ください。
- 9. [次へ]をクリックしてフォームを送信します。
- 10. Cisco よりバッジ発行のご連絡をお待ちください。